| 材料任 | 务管理    | .1 |
|-----|--------|----|
| 1.  | 创建目录   | 1  |
| 2.  | 创建任务   | 2  |
| 3.  | 任务管理模型 | 3  |

目录

## 材料任务管理

## 1.创建目录

|          |              |            |               |         |              | 材料任务管理 |      |               |            |              |           | x |
|----------|--------------|------------|---------------|---------|--------------|--------|------|---------------|------------|--------------|-----------|---|
| 材料任务编辑 👻 | 删除节点 编辑撰     | 作 👻 任务关联   | 刷新 导出         |         |              |        |      |               |            | 任务模型         |           | » |
| 插入目录     | 工作编号         | 工作名称       | 标志            | 采购时间    | 合同总价         | 采购总价   | 差额   | 备注信息          | 编辑         |              | 视图        |   |
| 插入子目录    | 0            | 目录1        |               |         | 0.00         | 0.00   | 0.00 |               | 1          |              |           |   |
| 抽入仕务     |              | 汇总         |               |         | 0.00         | 0.00   | 0.00 |               |            |              |           |   |
| 単位 × 甲母  | x 単份 x 二氮份 x | 采购要× 采购单价× | - 現現合作 × 芳醇 × | 材料奈別× ▽ |              |        |      |               |            |              |           | * |
| 编号       | 名称           | 单位         | 用量            | 单价(元)   | 息价(元)        | 编辑     | 采购量  | 采购单价(元)       | 采购总价(元)    | 差额(元)        | 材料类别      | - |
|          | and store    |            |               |         | nue ny ga ug |        |      | 20024 10 (24) | ename (/b) | the track of | 12 T 12 M | _ |

|           |             |              |             |            |             | 材料任务管理          |       |         |         |       |        | Х  |
|-----------|-------------|--------------|-------------|------------|-------------|-----------------|-------|---------|---------|-------|--------|----|
| 材料任务编辑 👻  | 删除节点 编辑操    | 作 • 任务关联     | 刷新导出        |            |             |                 |       |         |         | 任务模型  | 40.00  | >> |
| 分部        | 工作编号        | 工作名称         | 标志          | 采购时间       | 合同总价        | 采购总价            | 差額    | 备注信息    | 编辑      |       | 452121 |    |
| + 目录      | 0           | 目录1          |             |            | 0.00        | 0.00            | 0.00  |         | 1       |       |        |    |
|           |             | 汇总           |             |            | 0.00        | 0.00            | 0.00  |         |         |       |        |    |
|           |             |              |             |            |             |                 |       |         |         |       |        |    |
|           |             |              |             |            |             |                 |       |         |         |       |        |    |
|           |             |              |             |            |             | 新增              |       | ×       |         |       |        |    |
|           |             |              |             |            | * 目录名称:     | 目录1             |       | L.      |         |       |        |    |
|           |             |              |             |            | 62.5m       | 1240.1.014      |       |         |         |       |        |    |
|           |             |              |             |            | <b>御</b> 注: | · 清朝八音注<br>编入音注 | 名称 但存 |         |         |       |        |    |
|           |             |              |             |            |             | 保存取消            |       |         |         |       |        |    |
|           |             |              |             |            |             |                 |       |         |         |       |        |    |
|           |             |              |             |            |             |                 |       |         |         |       |        |    |
|           |             |              |             |            |             |                 |       |         |         |       |        |    |
| 单位 × 用量 × | < 単价 × 总价 × | 采购量 × 采购单价 × | 采购总价 × 差额 > | < 材料类别 × ∨ |             |                 |       |         |         |       |        | *  |
| 编号        | 名称          | 单位           | 用量          | 单价(元)      | 总价(元)       | 编辑              | 第 采购量 | 采购单价(元) | 采购总价(元) | 差额(元) | 材料类别   |    |
|           |             |              |             |            |             |                 |       |         |         |       |        |    |
|           |             |              |             |            |             |                 |       |         |         |       |        |    |
|           |             |              |             |            |             |                 |       |         |         |       |        |    |

操作:展开'材料任务编辑'列表-->点击插入目录按钮-->输入目录名称,保存即可

## 2. 创建任务

|            |               |                  |             |          |       | 材料任务管理 |        |         |         |       |      |
|------------|---------------|------------------|-------------|----------|-------|--------|--------|---------|---------|-------|------|
| 材料任务编辑 👻   | 删除节点 编辑报      | h作 • 任务关联        | 刷新 导出       |          |       |        |        |         |         | 任务模型  | *    |
| 插入目录       | 工作编号          | 工作名称             | 标志          | 采购时间     | 合同总价  | 采购总价   | 差额     | 备注信息    | 编辑      |       | 视图   |
| 插入子目录 插入任务 | 0             | 目录1              |             |          | 0.00  | 0.00   | 0.00   |         | 1       |       |      |
| 社务         | 0             | 选择一个日录, 》<br>任务1 | 然后插入任务      |          | 0.00  | 0.00   | 0.00   |         | 1       |       |      |
|            |               | 汇总               |             |          | 0.00  | 0.00   | 0.00   |         |         |       |      |
|            |               |                  |             |          |       |        |        |         |         |       |      |
|            |               |                  |             |          |       |        |        |         |         |       |      |
|            |               |                  |             |          |       |        |        |         |         |       |      |
|            |               |                  |             |          |       |        |        |         |         |       |      |
| 单位 × 用量    | e × 単价 × 总价 × | 采购量 × 采购单价 ×     | 采购总价 × 差额 × | 材料类别 × ∨ | ₩.    |        |        |         |         |       | *    |
| 编号         | 名称            | 单位               | 用量          | 单价(元)    | 总价(元) | ŧ      | 自辑 采购量 | 采购单价(元) | 采购总价(元) | 差额(元) | 材料类别 |
|            |               |                  |             |          |       |        |        |         |         |       |      |

|           |             |             |             |            |       | 材料任务管理 |         |         |         |       |      |
|-----------|-------------|-------------|-------------|------------|-------|--------|---------|---------|---------|-------|------|
| 材料任务编辑 👻  | 删除节点 编辑操作   | → 任务关联      | 刷新 导出       |            |       |        |         |         |         | 任务模型  | _    |
| 分部        | 工作编号        | 工作名称        | 标志          | 采购时间       | 合同总价  | 采购总价   | 差额      | 备注信息    | 编辑      | 10.5  |      |
| - 目录      | 0           | 目录1         |             |            | 0.00  | 0.00   | 0.00    |         | 1       |       |      |
| 任务        | 0           | 任务1         |             |            | 0.00  | 0.00   | 0.00    |         | 1       |       |      |
|           |             | 汇总          |             |            | 0.00  | 0.00   | 0.00    |         |         |       |      |
|           |             |             |             |            |       |        |         |         |         |       |      |
|           |             |             |             |            |       |        |         |         |         |       |      |
|           |             |             |             |            |       | 20178  |         |         |         |       |      |
|           |             |             |             |            | * 编号: |        |         |         |         |       |      |
|           |             |             |             |            | * 名称: |        |         |         |         |       |      |
|           |             |             |             |            |       |        |         |         |         |       |      |
|           |             |             |             |            | 采购时间: | 请选择日期  |         |         |         |       |      |
|           |             |             |             |            |       |        |         |         |         |       |      |
|           |             |             |             |            | 备注:   | 请输入备注  |         |         |         |       |      |
|           |             |             |             |            |       | 保存 取消  | 填写数据后,保 | 存即可     |         |       |      |
|           |             |             |             |            |       |        |         | _       |         |       |      |
|           |             |             |             |            |       |        |         |         |         |       |      |
| 单位 × 用量 × | 单价 × 总价 × 采 | 图量 × 采购单价 × | 采购总价 × 差额 × | 材料类别 × ∨ ( |       |        |         |         |         |       |      |
| 编号        | 名称          | 单位          | 用量          | 单价(元)      | 总价(元) | 编辑     | 采购量     | 采购单价(元) | 采购总价(元) | 差额(元) | 材料类别 |
|           |             |             |             |            |       |        |         |         |         |       |      |
|           |             |             |             |            |       |        |         |         |         |       |      |
|           |             |             |             |            |       |        |         |         |         |       |      |
|           |             |             |             |            |       |        |         |         |         |       |      |

操作:选择一个目录-->点击'插入任务'功能-->录入数据,点击保存即可

## 3.任务管理模型

|           |           |                               |                             |          |       | 材料任务管理 |      |         |         |       | >    |
|-----------|-----------|-------------------------------|-----------------------------|----------|-------|--------|------|---------|---------|-------|------|
| 材料任务编辑 👻  | 删除节点 编辑操作 | • 任务关联                        | 刷新导出                        |          |       |        |      |         |         | 任务模型  | »    |
| 分部        | 工作编号      | T作名称                          | 标志                          | 采购时间     | 合同总价  | 采购总价   | 差額   | 备注信息    | 编辑      | I     | 视图   |
| - 日录      | 0         | 日录1                           |                             |          | 0.00  | 0.00   | 0.00 |         |         |       |      |
| 任务        | 0         | 任条1                           |                             |          | 0.00  | 0.00   | 0.00 |         |         |       |      |
| 14.23     |           | TR.                           |                             |          | 0.00  | 0.00   | 0.00 |         |         |       |      |
| 奉位 × 用量 × | 単价× 总价× 栗 | <b>ビッキ ホロカ</b><br>時重 × 照時単价 × | , Ky山木(山江ナラ)<br>果胸总价 x 芝都 x | 林科类別 x ∨ | 导出    |        |      |         |         |       | *    |
| 编号        | 名称        | 单位                            | 用量                          | 单价(元)    | 总价(元) | 编辑     | 采购量  | 采购单价(元) | 采购总价(元) | 差额(元) | 材料类别 |
|           |           |                               |                             |          |       | 留无数据   |      |         |         |       |      |

操作:选择一条任务-->点击'任务关联'按钮

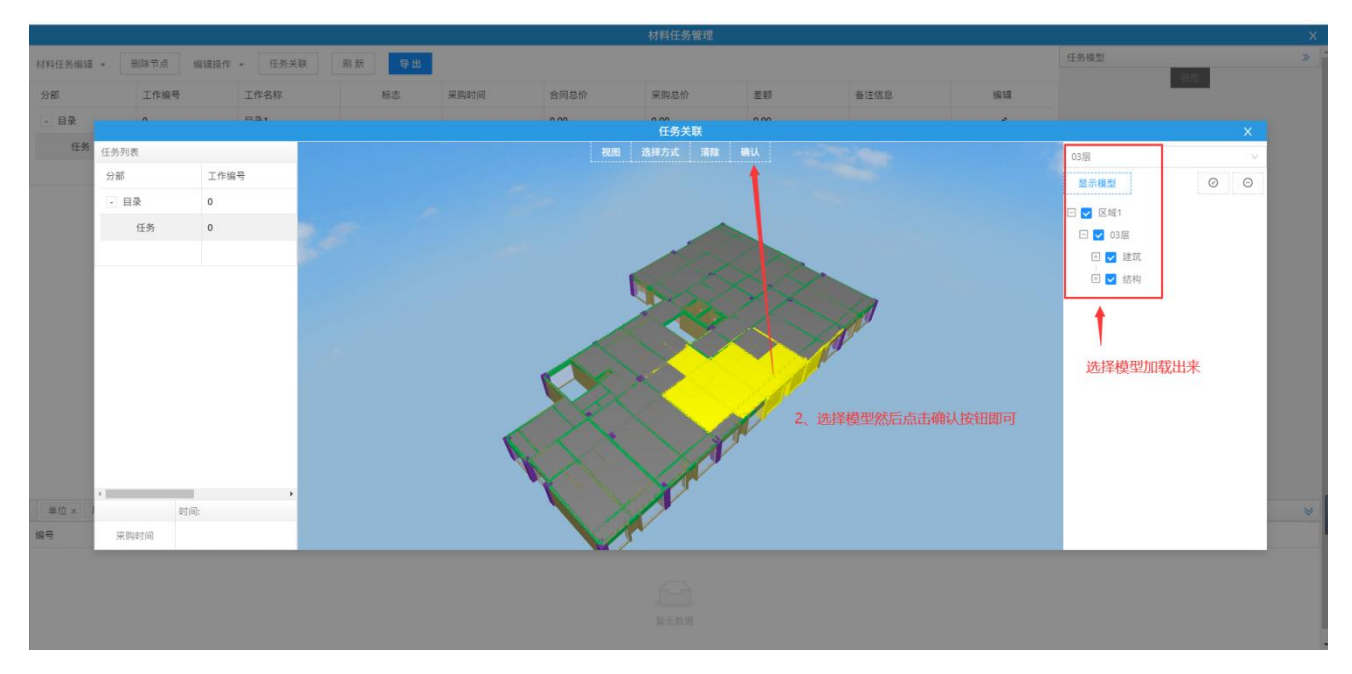

操作:选择楼层和专业,加载出模型-->选择要绑定的模型-->点击顶部'确认'按钮完成绑 定